#### **Opleiding MFS-ERP**

Bestelling leverancier (Aankoopbestelling, aankooporder)

## Overzicht

- Bestelvoorstel
- Aankoopbestelling
  - Voor stock
  - Voor klant
- Receptie goederen

#### Bestelvoorstel

- Voorraad voor elk artikel :
  - Fysieke voorraad : F
  - Te leveren aan klanten (in bestelling) : K
  - Te leveren door leveranciers (in bestelling) : L
  - Geplande voorraad : G = F + L K
- Parameters artikelfiche
  - Minimum voorraad : B
  - Maximum (gewenste) voorraad : T
  - Bestelhoeveelheid : H
- Bestelvoorstel : V
  - Als G < B, dan V = n.H
  - met n geheel
  - zodat B + V >= T
  - Per filiaal (of afdeling) apart.

#### Relevante velden artikelfiche

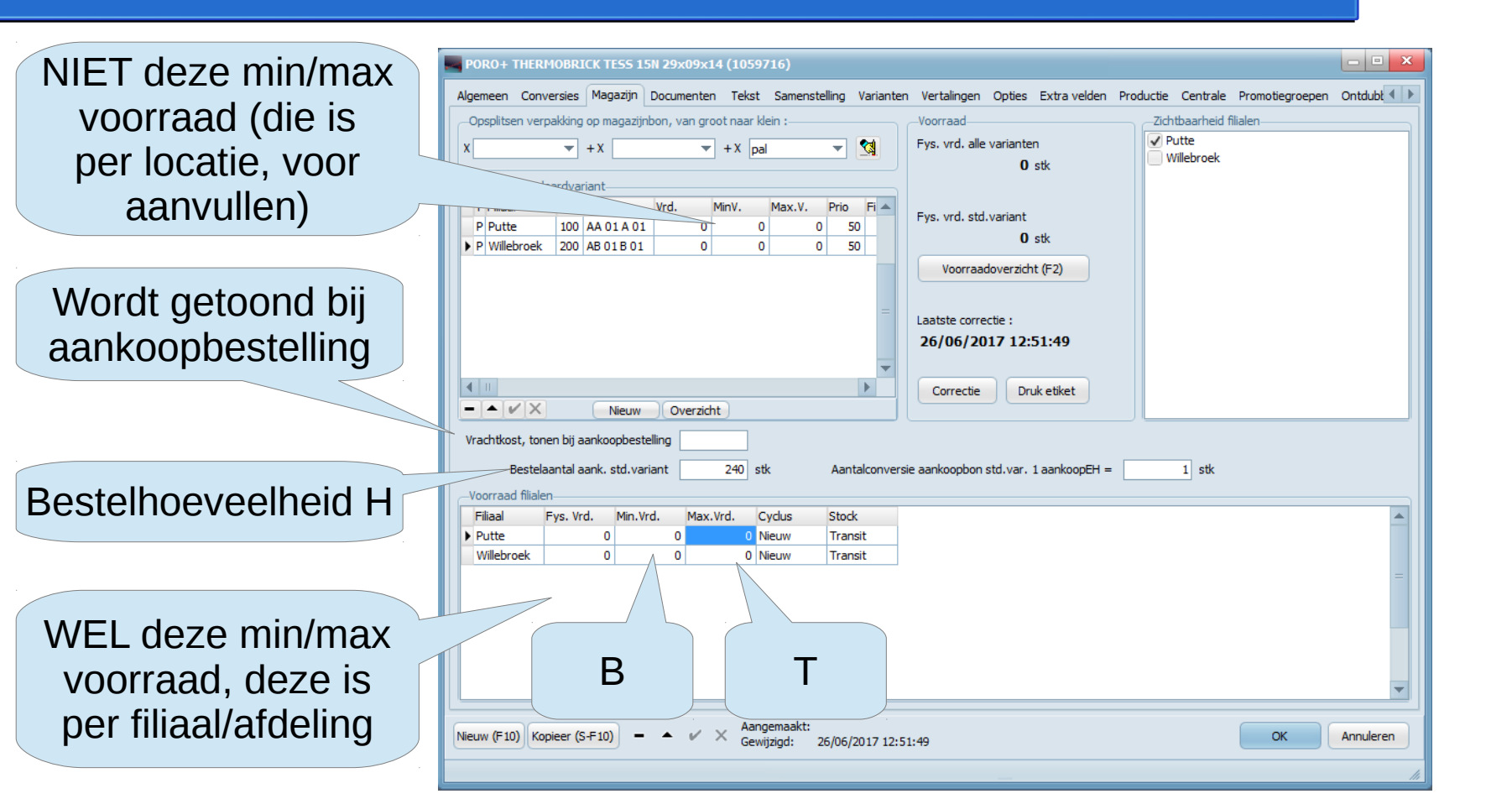

#### Relevante velden artikelfiche

#### PORO+ THERMOBRICK TE55 15N 29x09x14 (1059716)

Algemeen Conversies Magazijn Documenten Tekst Samenstelling Varianten Vertalingen Opties Extra velden Productie Centrale Promotiegroepen Ontdubt 🜗 Catalogusbeschrijving van het artikel (links 1e taal, rechts 2e taal) Lorem ipsum dolor sit amet, consectetur adipiscing elit. Integer ligula tellus, porttitor Généralement, on utilise un texte en faux latin (le texte ne veut rien dire, il a été modifié), le non felis blandit, bibendum viverra leo. Phasellus viverra mi ut nisi placerat, id Lorem ipsum ou Lipsum, qui permet donc de faire office de texte d'attente. L'avantage de le vulputate tellus dignissim. Sed blandit nisl eu gravida condimentum. Donec facilisis, mettre en latin est que l'opérateur sait au premier coup d'oeil que la page contenant ces libero eget scelerisque venenatis, magna arcu volutpat ante, ut pulvinar mauris lignes n'est pas valide, et surtout l'attention du client n'est pas dérangée par le contenu, il tortor sit amet enim. Cras in nunc vulputate lorem dapibus finibus eu et negue. Nunc demeure concentré seulement sur l'aspect graphique. vestibulum varius feugiat. Proin vestibulum risus tortor, ac laoreet nisl posuere in. Curabitur eu porttitor magna, Vestibulum eu interdum ligula. Specificaties TD. Eigenschap Tekst Getal Fenheid MFS-Eenheid 3 Dikte 5 cm cm 4 Hoogte 3 cm cm Kleur Groen + - v X **▲** | 11 Nota voor aankoop, getoond bij aankoopbestelling (en in aankoopcentrale ook bij verkoopschermen) Te bestellen per 8 Nota voor verkoop, getoond bij verkoopbestelling Uitzonderingswaarschuwing, telkens te bevestigen met 'OK' bij invoer bestelling/kassa Aangemaakt: Nieuw (F10) Kopieer (S-F10) νx Annuleren OK Gewiiziad: 26/06/2017 12:51:49

- • ×

Wordt getoond bij invoer aankoopbestelling

## Relevante velden leveranciersfiche

| Bewerken leveranciersgegevens                                                                                                    |                                                                                                    |                                                                                                    | Leveringstermijn<br>bepaalt voorstel                                                                  |
|----------------------------------------------------------------------------------------------------|----------------------------------------------------------------------------------------------------|----------------------------------------------------------------------------------------------------|----------------------------------------------------------------------------------------------------|
| Nieuw (F10) Laatst                                                                                                    | e wijziging : 01/06/2017 9:29:20                                                                                                    |                                                                                                    | leveringsdatum                                                                                        |
| Lev.nr 617<br>Naam Digon BVBA<br>Adres Houtakkerstraat 31<br>Woonplaats 2275 Lille<br>Land Belgie V Nederlands<br>Btw-nummer BE 0474.605.261<br>Telefoon<br>Fax<br>GSM<br>Email g@digon.be | ar Documenten Dubbeis      Betalen na     Leveringstermijn (D)     Signaleringen (mail/SMS)     UserID bij leverancier     Formaat bestellingen     Email bestelling     Ontvang facturen (EDI) van     EDI-bounce-adres     GLN     Valuta (EUR vr. standaard)     Korting contant / fin. kort. | Onkostenleverancier Artikelen niet importeren van centrale Nieuwe artikelen instellen op "bestel via centrale" Vrij van BTW Inactief 30 dagen Einde maand 1 (-1 voor geen autom. verwachte lev. dat.) PDF Que (email met toelating EDI EUR % Verwachte winstfactor 1 | Afhalingskorting,<br>eindejaarskorting<br>Minimum voor<br>franco, getoond<br>bij invoer<br>bestelling |
| Facturen                                                                                                    | Contactpersonen                                                                                                    | Annuleren OK                                                                                                    |                                                                                                    |

#### Factuurkorting

## Relevante velden leveranciersfiche

| Bewerken leveranciersgegevens                                                                                                    |                                                    |
|----------------------------------------------------------------------------------------------------|----------------------------------------------------|
| Bewerken leveranciersgegevens       X         Nieuw (F10)       Laatste wijziging : 01/06/2017 9:29:20         Algemeen Opties Levering Voorwaarden Commentaar Documenten Dubbels       Getoond (oranje) scherm aankoopbestelling         Nota voor op het aankoopbestellingscherm voor alle artikelen van deze leverancier.]       Van deze | Nota in oranje<br>getoond bij invoer<br>bestelling |
| Facturen OK OK                                                                                                    |                                                    |

| Bestelling Leverancier                                                 |                            |                                                    |
|------------------------------------------------------------------------|----------------------------|----------------------------------------------------|
| Bestelling Inhoud Opties                                               |                            |                                                    |
| Artikel Code Leverancier Netto # Bestelvoorstel Aantal EH Omschrijving | Uitgebr.Omschr. Prijs Tota | al Int.Opm. Opm. Vrd. Te Lev. Te Ont               |
|                                                                        |                            |                                                    |
|                                                                        |                            |                                                    |
|                                                                        |                            |                                                    |
|                                                                        |                            |                                                    |
|                                                                        |                            |                                                    |
| Start · monu · aankoon/hostollin                                       | a                          |                                                    |
| Start . menu . aankoop/bestenin                                        | 9                          |                                                    |
|                                                                        |                            |                                                    |
|                                                                        |                            |                                                    |
|                                                                        |                            |                                                    |
|                                                                        |                            |                                                    |
|                                                                        |                            |                                                    |
|                                                                        |                            |                                                    |
|                                                                        |                            |                                                    |
| $H H + - \nu \times U$                                                 |                            | Lev. gewenst 28/06/2017                            |
| Info :                                                                 |                            | Betaling                                           |
|                                                                        | Enkele artikelen           | Facturatie 100% na levering                        |
| Interne opmerking : Gegevens naar andere bestelling van deze lev.      | taagayaagd                 | Levering                                           |
|                                                                        | loegevoega                 | Project : -                                        |
| Totaal : 0                                                             |                            | Afhaling : -                                       |
| Ref Verzend paar Voor filiaal : Fill bl                                |                            | Levering : -<br>AP your kiklasse 1, opgeacht klant |
|                                                                        |                            | AF VOU MMASSE 1, Ungeacht Mant                     |
|                                                                        |                            |                                                    |
|                                                                        |                            |                                                    |

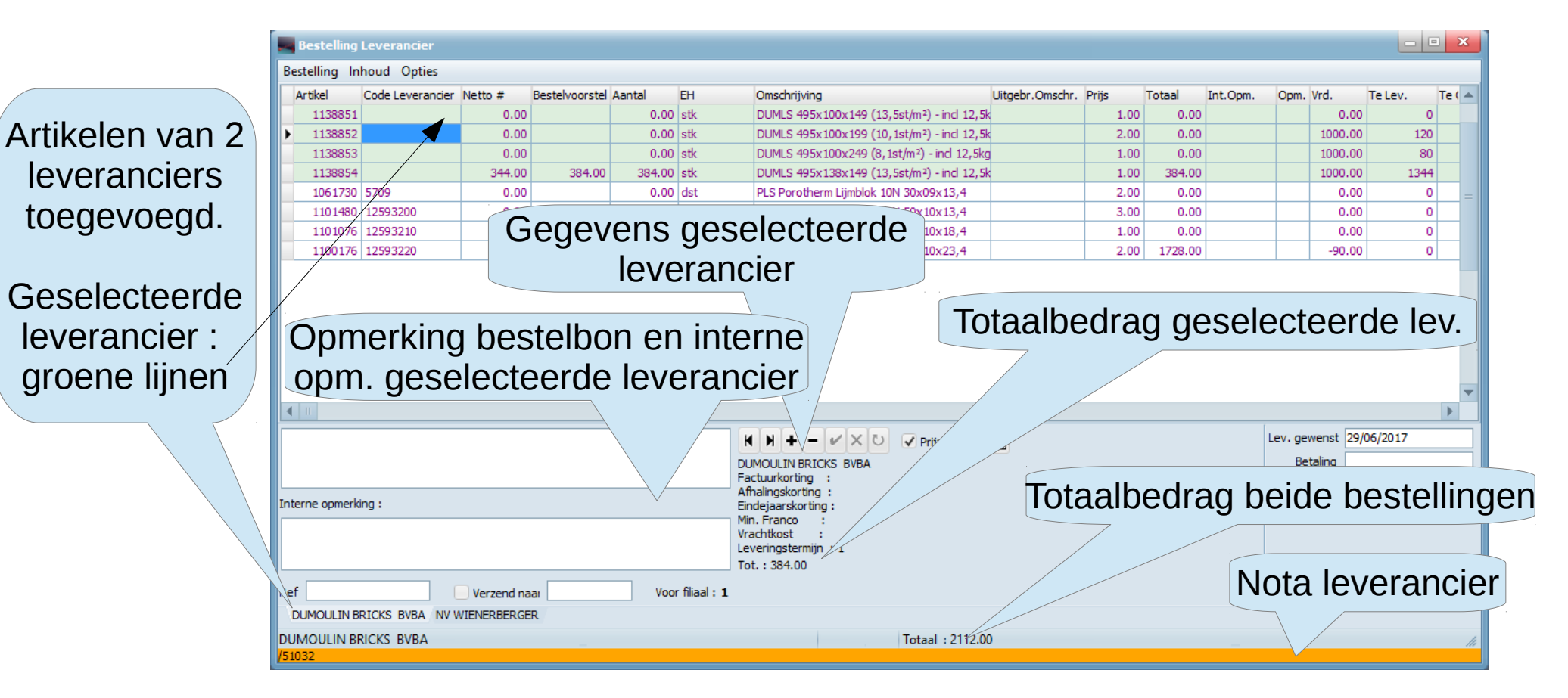

|                                                                                                    | Pastalling                      | Louoracion       |              | Als            | aantal     | =0 verschiint de                                     | liin nie         | t on         | de      | uitei     | ndelii        | ke hes     | telling                                         |
|----------------------------------------------------------------------------------------------------|---------------------------------|------------------|--------------|----------------|------------|------------------------------------------------------|------------------|--------------|---------|-----------|---------------|------------|-------------------------------------------------|
| B                                                                                                    | estelling Ir                    | boud Onties      |              | / 115          | aama       |                                                      | iji i iic        | τορ          | uc      | ancen     | lacij         |            | toning L'                                       |
|                                                                                                    | Artikel                         | Code Leverancier | Netto # B    | Bestelvoorstel | Aantal EV  |                                                      | Litgebr. Omschr. | Priis        | Totaal  | Int.Opm.  | Opm, Vrd.     | Teley, Tel | Opmerking                                       |
|                                                                                                    | 1138851                         |                  | 0.00         |                | 0.00 stk   | DUMLS 495x100x149 (13,5st/m²) - incl 12              | 5k               | 1.00         | 0.00    | Incropini | 0.0           | 00 0       | uit artikalficha                                |
| Þ                                                                                                    | 1138852                         |                  | 0.00         |                | 0.00 stk   | DUMLS 495x100x199 (10,1st/m <sup>2</sup> ) - incl 12 | 5k               | 2.00         | 0.00    |           | 1000.0        | 00 120     | uit artikemene                                  |
|                                                                                                    | 1138853                         |                  | 0.00         |                | 0.00 stk   | DUMLS 495x100x249 (8,1st/m²) - incl 12,5             | (g               | 1.00         | 0.00    |           | 1000.0        | 00 80      | (vold kan io                                    |
|                                                                                                    | 1138854                         | +                | 344.00       | 384.00         | 384.00 stk | DUMLS 495x138x149 (13,5st/m²) - incl 12              | āk               | 1.00         | 384.00  |           | 10001         | 00 1344    |                                                 |
|                                                                                                    | 1061730                         | 5709             | 0.00         |                | 0.00 dst   | PLS Porotherm Lijmblok 10N 30x09x13,4                |                  | 2.00         | 0.00    |           | 0.            |            | hreder zetten                                   |
|                                                                                                    | 1101480                         | 12593200         | 0.00         |                | 0.00 st    | PLS Porotherm Lijmblok 10N 50x10x13,4                |                  | 3.00         | 0.00    |           | 0.0           | 00         |                                                 |
|                                                                                                    | 1101076                         | 12593210         | 959.00       | 964.00         | 0.00 stk   | PLS Porotherm Limblok 10N 50x10x18,4                 |                  | 2.00         | 1728.00 |           | -00           |            | uiteraard)                                      |
| 3€<br>eti                                                                                                    | enoc<br>to-a                    | ligd<br>antal    |              |                |            | (klik                                                | [] VO<br>lijr    | or m<br>nen) | ieer    | dere      | ev. gewenst 2 | 19/06/2017 | Interne nota<br>bij de lijn (niet<br>afgedrukt) |
| Interne opmerking       Veelvoud         Veelvoud       Overnemen (F6 of         bestelhoeveelheid       manueel, of ander aantal)         ref       mal : 1 |                                 |                  |              |                |            |                                                      |                  |              |         |           |               |            |                                                 |
| DU<br>/51                                                                                                    | DUMOULIN E<br>IMOULIN B<br>.032 | RICKS BVBA NV V  | MIENERBERGER |                |            | Totaal : 2112                                        | 00               |              |         |           |               |            | <i>h</i>                                        |

## Bestelling invoeren : voorraadgegegevens

Tabel verder naar rechts gescrolled (breedte van velden, en volgorde van velden kan je wijzigen door te slepen met de kolomhoofding)

(Speciale mode putaway met scanners : ontvangen maar nogniet in rekken)

Opm. Vrd. Omschrijving Uitaebr. Omschr. Priis Totaal Int.Opm. Te Lev. Te Ontv. Putaway Geplande Vrd. Min. Vrd. Max.Vrd. Best.Hoev. Leverancier DUMLS 495x100x149 (13,5st/m2) - ind 12,5k 1.00 0.00 0.00 0 0 0 0.00 0 0 140 DUMOULIN E DUMLS 495x100x199 (10,1st/m2) - ind 12,5k 2.00 1000.00 120 0 0 880.00 0 0.00 0 120 DUMOULIN B 80 0 0 920.00 0 DUMLS 495x100x249 (8,1st/m<sup>2</sup>) - incl 12,5kg 1.00 0.00 1000.00 0 100 DUMOULIN E 384.00 0 0 DUMLS 495x138x149 (13,5st/m<sup>2</sup>) - ind 12,5k 1.00 1000.00 1344 -344.00 0 0 96 DUMOULIN B PLS Porotherm Lijmblok 10N 30x09x13,4 2.00 0.00 0.00 0 0 0 0.00 0 0 1 NV WIENERE 0.00 0 0 0 1 NV WIENERE PLS Porotherm Lijmblok 10N 50x10x13,4 3.00 0.00 0 0.00 0 PLS Porotherm Lijmblok 10N 50x10x18,4 1.00 0.00 0.00 0 0 0 0.00 0 0 96 NV WIENERE 96 NV WIENERE PLS Porotherm Lijmblok 10N 50x10x23,4 2.00 1728.00 -90.00 0 192 0 102.00 480 960

|                  |                    |                   | (   | $\sim$ |
|------------------|--------------------|-------------------|-----|--------|
| Fysieke voorraad | In bestelling door | In bestelling bij | Min | Max    |
| F                | klanten K          | leverancier L     | В   | Т      |
|                  |                    |                   |     |        |

Gepland G

**Bestelhoeveelheid** 

Н

## Bestelling invoeren : artikels toevoegen

- Ofwel per artikel (F3)
  - indien nodig wordt er een tab (dus bestelling) voor de standaardleverancier van het artikel bijgemaakt.
  - Je werkt (eventueel, hoeft niet) tegelijk aan meerdere bestellingen.
- Ofwel per leverancier (F10). Stel in menu vinkjes in voor filters :
  - Alle artikelen met een bestelvoorstel > 0
  - Alle artikelen met een gewenste voorraad > 0 (bijvoorbeeld om aan te vullen tot aan franco-bedrag, als je daar niet geraakt met bestelvoorstellen alleen)
  - Alle artikelen
- Ofwel aan een bestelling voor leverancier X (waaraan je werkt) een artikel toevoegen met standaardleverancier Y (Shift-F3)
- · Ofwel alle artikelen van alle leveranciers met bestelvoorstel en gewenste voorraad
- Ofwel plakken uit spreadsheet
  - Artikelnummer en aantal
  - Code leverancier en aantal

## Bestelling invoeren : artikels toevoegen

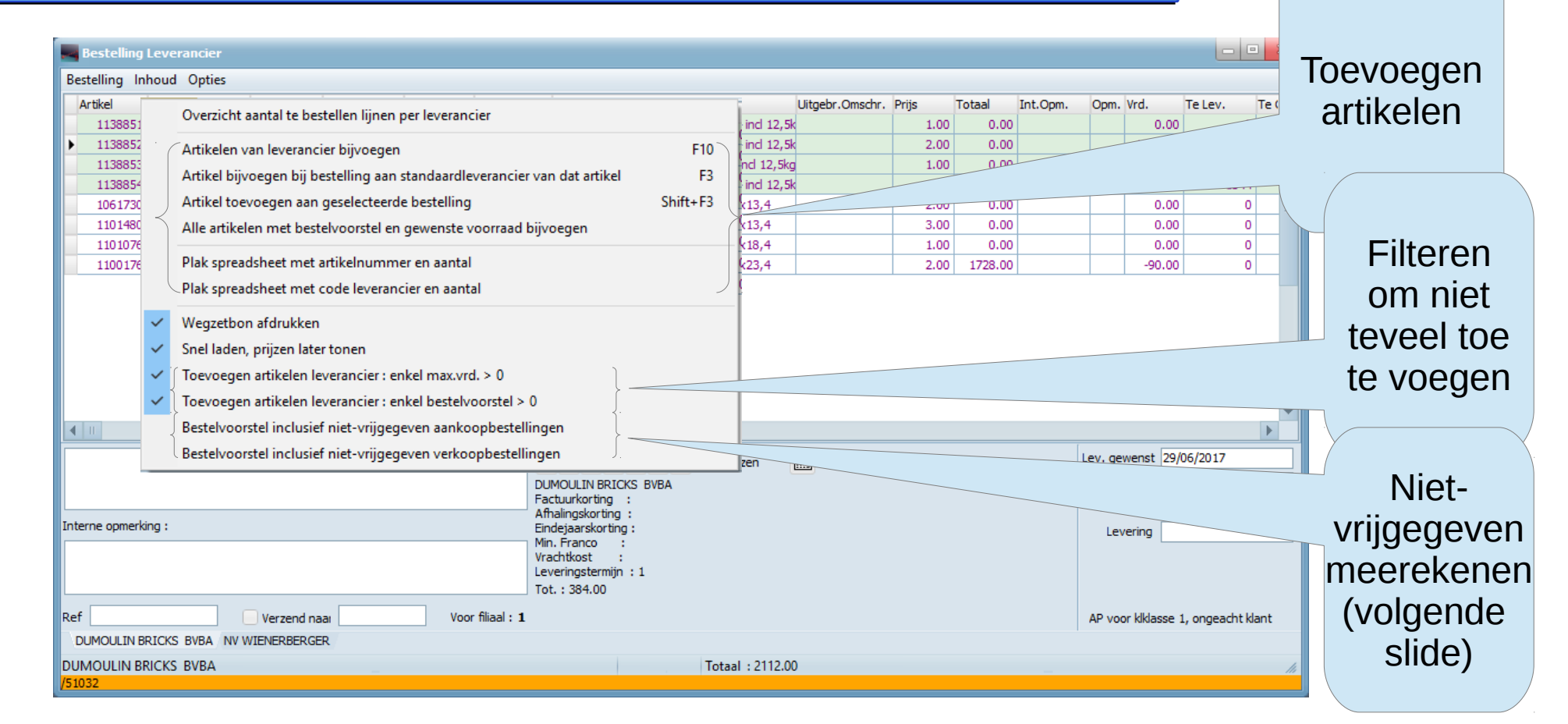

## Bestelling : vrijgeven of niet

- Doorsturen naar leverancier kan enkel als vrijgegeven
- Opslaan als "Niet vrijgegeven" om
  - Iemand de bestelling te laten controleren
  - Te wachten met bestellen tot franco-bedrag bereikt wordt
  - Maakt duidelijk dat ze zeker nog niet is doorgestuurd aan de leverancier
- Bestelvoorstel kan al dan niet rekening houden met nietvrijgegeven bestellingen, zowel niet-vrijgegeven aankoop- als verkoopbestellingen (zie ook vorige slide).

## Bestelling : vrijgeven of niet

| Bestelling Levera | ncier                           |                  |                       |                                  |          |                        |                       |                |
|-------------------|---------------------------------|------------------|-----------------------|----------------------------------|----------|------------------------|-----------------------|----------------|
| Bestelling Inhoud | Uptres                          | Chitth - E10     | Omschrijving          | Ops                              | slaan zo | onder vrijg            | even,                 | .ev. Te ( 🔺    |
| Afbaaladre        | ares<br>                        | Shift+Fi0        | UMLS 495x100x149 (    | omla                             | ater vei | der te bev             | verken                | 0              |
| Afhaaladre        | s verwiideren                   |                  | UMLS 495x10           | OIII N                           |          |                        | Vonton                | 80             |
| Project           |                                 |                  | TLijmblok             | 101                              |          |                        |                       | 0 =            |
| Verwijder p       | projectreferentie               |                  | orotherm Lijmblok     | 10N 50x10x13,4<br>10N 50x10x18,4 |          | 3.00 0.00<br>1.00 0.00 | 0.00                  | 0              |
| Opsiaan al        | s kladversie                    |                  | LS Porotherm Lijmblok | 10N 50010.000                    |          |                        |                       | -              |
| Kladversie        | laden                           | -                |                       | То                               | on op s  | scherm. zc             | odat u ze             | 9              |
| Onslaan n         | icturiiaayaa                    |                  | -                     | via de                           | knon "   | email" kar             | Verzen                | den            |
| Opsiaan, n        | (on vorzondon)                  | -                |                       |                                  |          |                        |                       |                |
| Ardrukken         | (en verzenden)                  | F0               |                       | Ве                               | stelling | wordt vrij             | gegever               | ٦.             |
| Tonen (en         | verzenden)                      | ГЭ               |                       |                                  |          |                        |                       | •              |
| Bereken to        | taal bestelvoorstel huidige tab | Shift+F6         | H+- V×C               | Prijzen                          |          |                        | Lev. gewenst 29/06    | /2017          |
| Bestelvoor        | stellen overnemen               | F6               | OULIN BRICKS BVBA     |                                  |          |                        | Betaling              |                |
| Annuleren         | / niet opslaan                  |                  | lingskorting :        |                                  |          |                        | Facturatie            |                |
| Sluiten           |                                 |                  | -Franco :             |                                  |          |                        | Levering              |                |
| r                 |                                 | T                | ringstermijn : 1      |                                  |          |                        |                       |                |
| Ref               | Verzend naai                    | Voor filiaal : 1 |                       |                                  |          |                        | AP voor kiklasse 1, o | ongeacht klant |
| DUMOULIN BRICKS   | WBA NV WIENERBERGER             |                  |                       |                                  |          |                        |                       | -              |
| DUMOULIN BRICKS   | VBA                             |                  |                       | Totaal : 2112.                   | .00      |                        |                       | li             |
| /51032            |                                 |                  |                       |                                  |          |                        |                       |                |

## Bestelling invoeren : geavanceerd

- Bestellen bij alternatieve leveranciers
  - die bij het artikel geregistreerd zijn als alternatieve leverancier
  - die niet bij het artikel geregistreerd zijn, eenmalig
- Stocktransfer andere filialen/afdelingen
- Bestellen voor een specifieke klant
  - Koppeling aankoopbestelling aan verkoopbestelling, zodat klant verwittigd kan worden indien goederen binnenkomen
  - Specifieke informatie van de verkoopbestelling overnemen

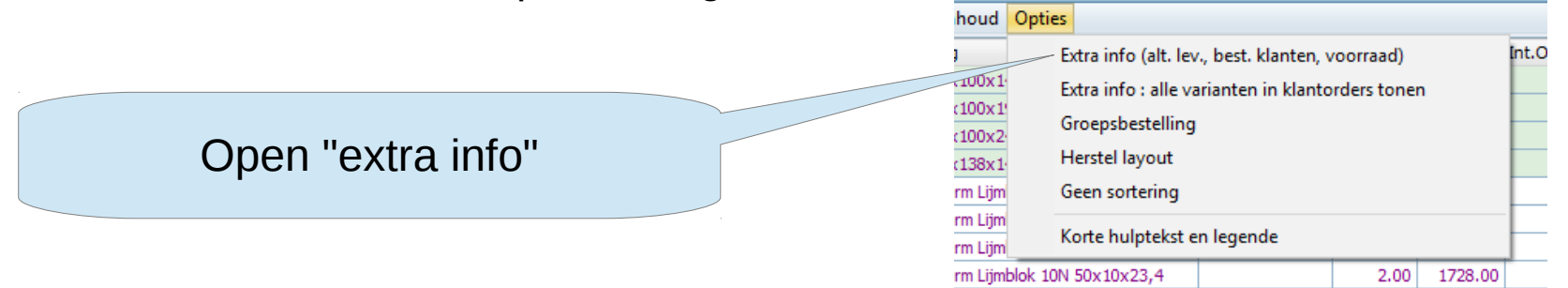

#### **Bestelling alternatieve leverancier**

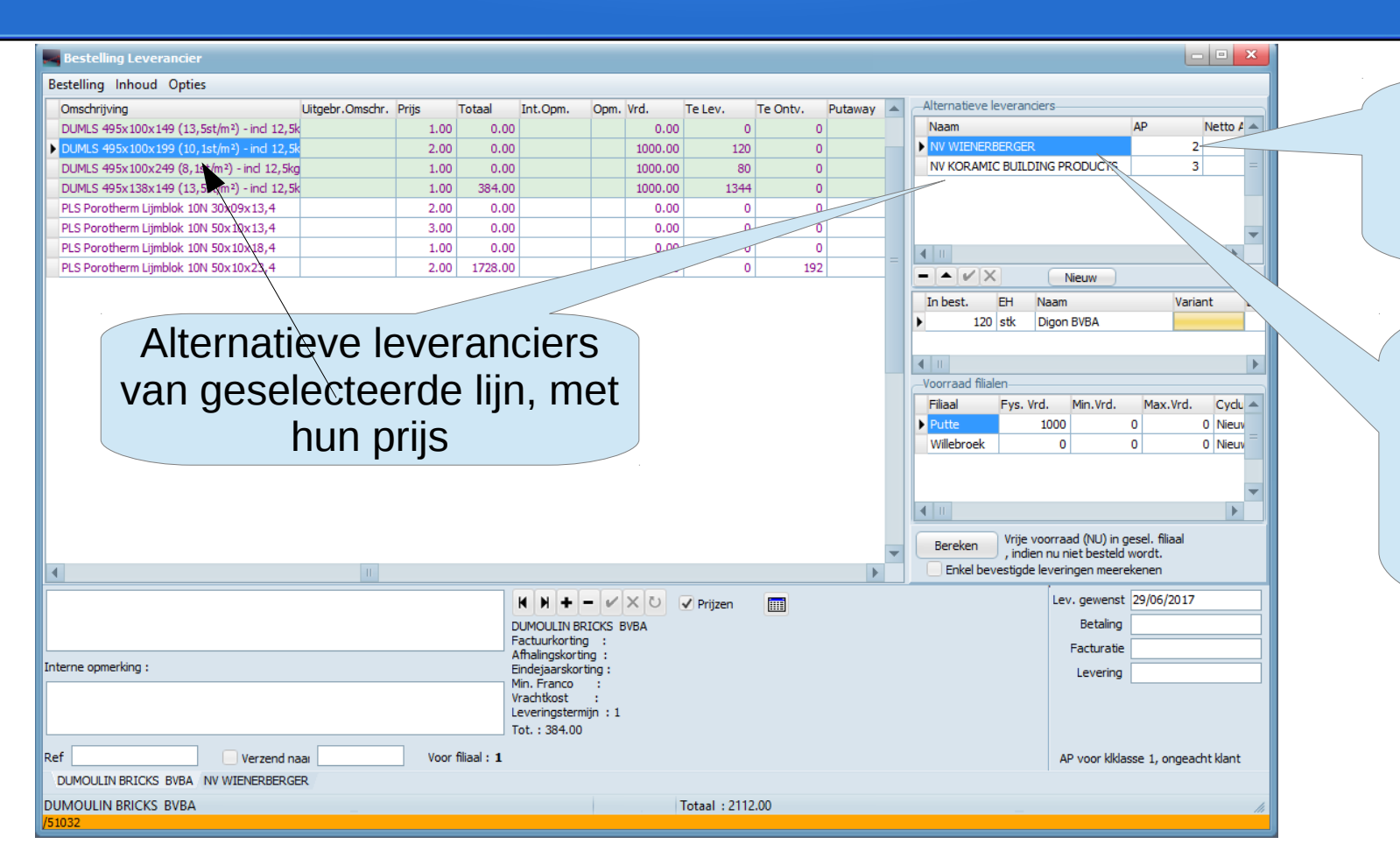

#### Prijs bij alternatieve leverancier

Dubbelklik om de geselecteerde lijn bij deze alternatieve leverancier te bestellen

#### Bestelling specifiek voor klant

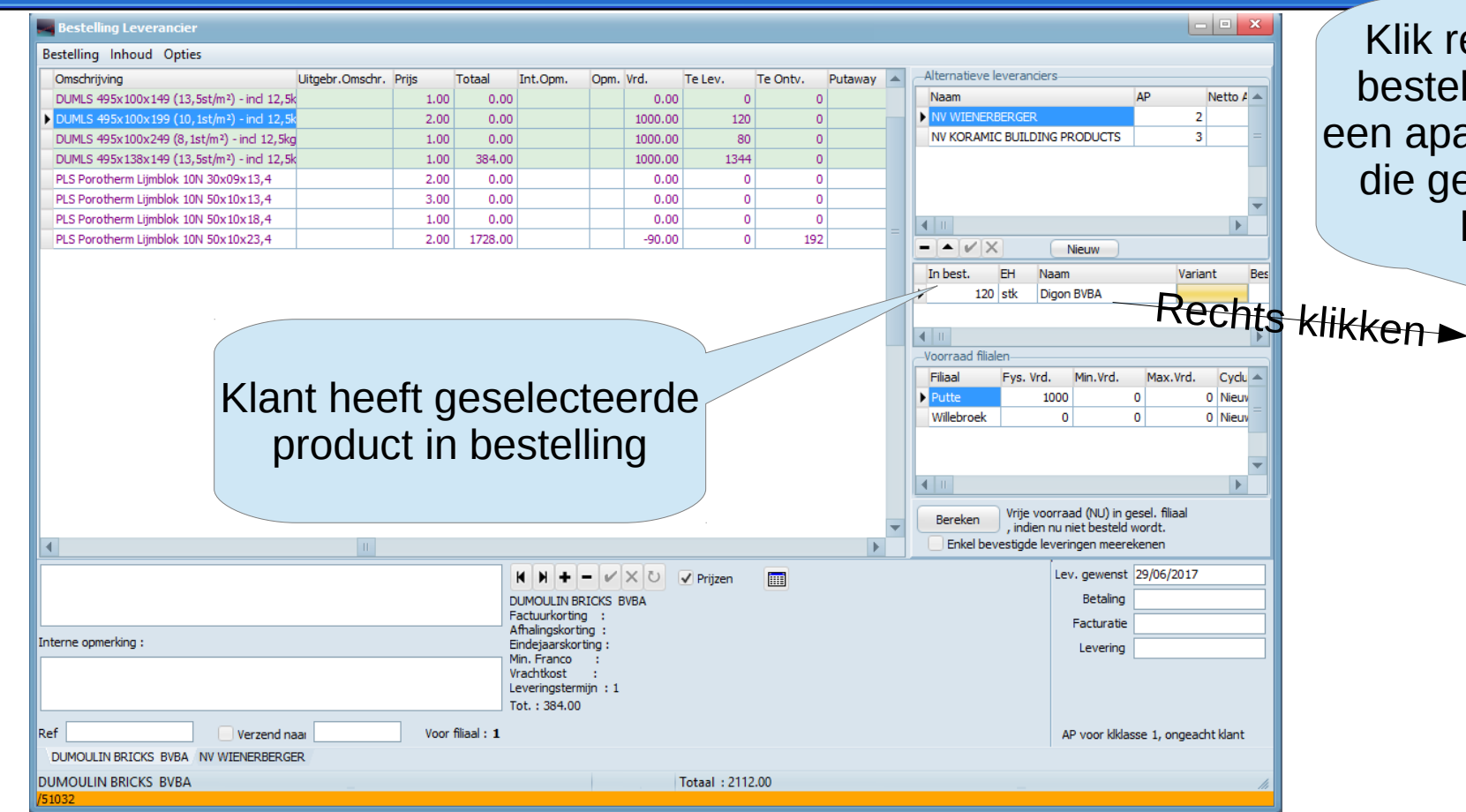

Klik rechts, en selecteer bestel bij leverancier, om een aparte lijn toe te voegen die gekoppeld wordt aan het klantorder

Bestel bij leverancier

Bestel- en verkoophistoriek Aankoophistoriek Voorraadmutaties

Artikelfiche

Prijs opzoeken

Offertehistoriek

Voorraadpredictie

Zoek in kolom

Zoek volgende

Leveranciersfiche

Leveranciersfiche op maat

Geselecteerde Documenten

Zoek vorige

Zoek

Foto

Links

Open/toon bestelling

Som van kolom/selectie

Ctrl+Alt+Z

Ctrl+Alt+K

Ctrl+Alt+V

Ctrl+Alt+T

Ctrl+Alt+L

#### Stocktransfer andere afdeling

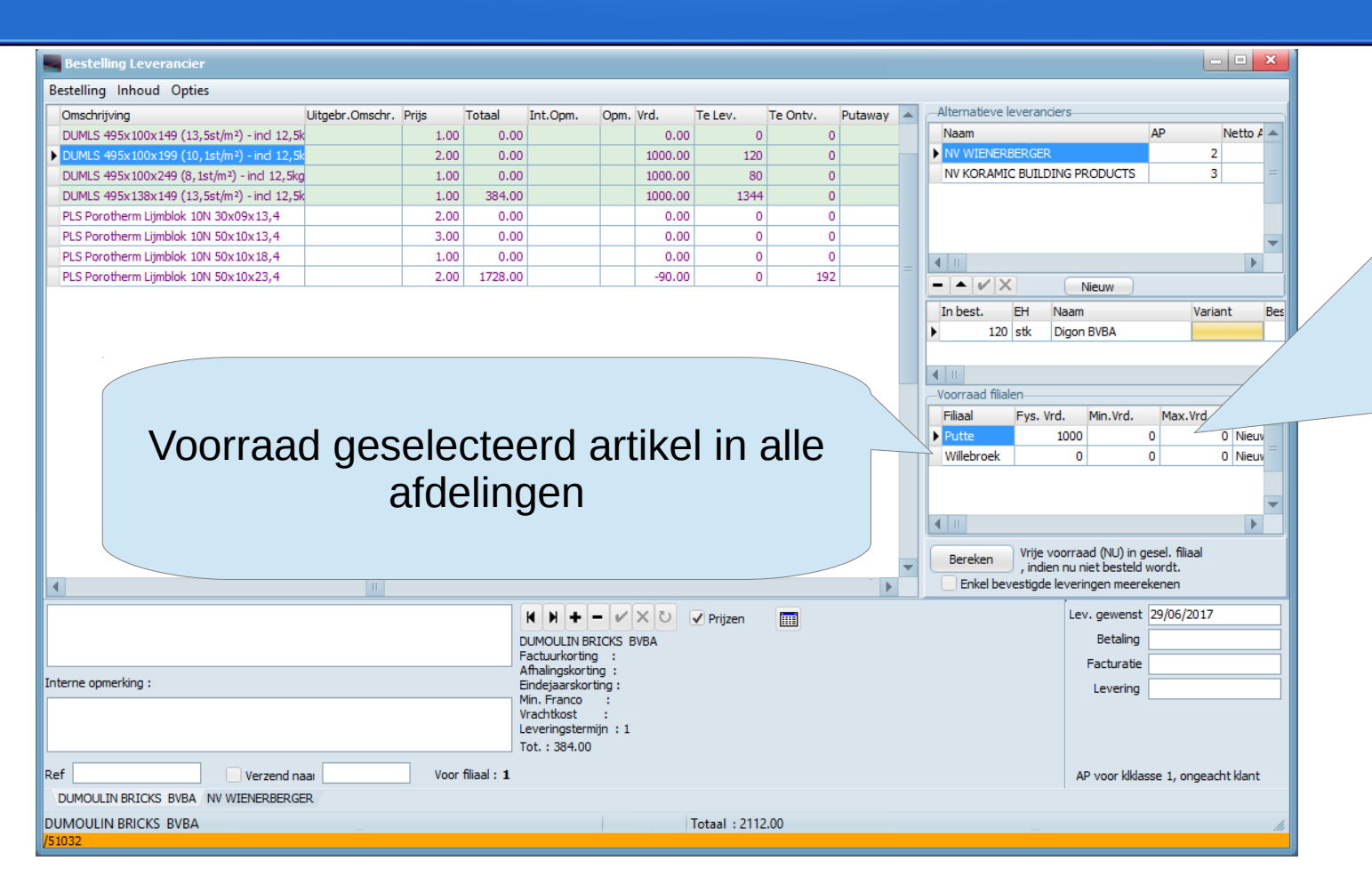

Dubbelklik om niet bij leverancier, maar bij de afdeling te bestellen (eenmalige instellingen nodig in MFS)

Er komt een intern order in de andere afdeling, zelfde behandeling (picking) als normaal order. Ook in dit filiaal : gewoon receptie goederen bij levering.

| 📕 Be   | stelling  | Leverancier      |             |               |              |              |                  |                       |                                    |         |
|--------|-----------|------------------|-------------|---------------|--------------|--------------|------------------|-----------------------|------------------------------------|---------|
| Beste  | lling In  | houd Opties      |             |               |              |              |                  |                       |                                    |         |
| Art    | ikel      | Code Leverancier | Netto #     | Bestelvoorste | Aantal       | EH           | Omschrijving     |                       |                                    |         |
|        | 1138851   |                  | 0.00        |               | 0.00         | stk          | DUMLS 495x100x14 | 9 (13,5st/m²) - ind 1 | nd :                               |         |
|        | 1138852   |                  | 0.00        | Arti          | kelfiche     |              |                  | (10,1st/m²) - incl 1  | 🕘 Ook hier · rechts klikken on ro  | nster   |
|        | 1138853   |                  | 0.00        | Driic         | onzoeken     |              |                  | (8,1st/m²) - incl 12  |                                    | 55101   |
|        | 1138854   |                  | 344.00      |               |              |              |                  | (13,5st/m²) - incl 1  | 🗒 🛛 aeeft contextmenu voor huidia  | e liin  |
|        | 1061730   | 5709             | 0.00        | Offe          | ertenistorie |              |                  | k 10N 30x09x13        | goon contextinenta voor natarg     | C iijii |
|        | 1101400   | 12593200         | 0.00        | Best          | tel- en verk | oophistoriek |                  | k 10N 50x10x          |                                    |         |
|        | 1100176   | 12593220         | 858.00      | Aan           | koophistor   | iek          |                  | k 10N 50              |                                    |         |
|        |           | 12030220         | 000.00      | Voo           | rraadmutat   | ies          |                  |                       |                                    |         |
|        |           |                  |             | Voo           | rraadpredic  | tie          |                  |                       |                                    |         |
|        |           |                  |             | Ope           | en/toon bes  | tellina      |                  | -                     |                                    |         |
|        |           |                  |             |               |              |              |                  |                       |                                    |         |
|        |           |                  |             | Som           | n van kolon  | n/selectie   |                  |                       |                                    |         |
|        |           |                  |             | Zoe           | k            |              | Ctrl+Alt+Z       |                       |                                    |         |
|        | _         |                  |             | Zoe           | k in kolom   |              | Ctrl+Alt+K       |                       | <b>▼</b>                           |         |
|        |           |                  |             | Zoe           | k volgende   |              | Ctrl+Alt+V       |                       |                                    |         |
|        |           |                  |             | Zoe           | k vorige     |              | Ctrl+Alt+T       | 💟 🗹 Prijzen           | n Lev. gewenst 29/06/2017          |         |
|        |           |                  |             | 200           |              |              | Contract         | -                     | Betaling                           |         |
|        |           |                  |             | Foto          | D            |              |                  |                       | Facturatie                         |         |
| Intern | e opmerki | ing :            |             | Leve          | eranciersfic | he           |                  |                       | Levering                           |         |
|        |           |                  |             | Leve          | eranciersfic | he op maat   | Ctrl+Alt+L       |                       |                                    |         |
|        |           |                  |             | Link          | cs           |              |                  |                       |                                    |         |
| Ref    |           | (                | Verzend na  | Ges           | electeerde [ | Documenten   |                  |                       | AP voor kiklasse 1, ongeacht klant |         |
| DUN    | 10ULIN B  | RICKS BVBA NV V  | VIENERBERGE | ER            |              |              |                  |                       |                                    |         |
| DUM    | DULIN BE  | RICKS BVBA       |             |               |              |              |                  | Totaal : 21           | 2112.00                            |         |
| /51032 | 2         |                  |             |               |              |              |                  |                       |                                    |         |

## Drop shipments

| Res     | telling Leverancier                       |                  |                                                                              | In         | stellen op   | tioneel direct                     |
|---------|-------------------------------------------|------------------|------------------------------------------------------------------------------|------------|--------------|------------------------------------|
| Bestell | ing Inhoud Opties                         |                  |                                                                              |            | levering     | nsadres                            |
|         | Leveringsadres                            | Shift+F10        | Omschrijving<br>VUMLS 495x100x149 (13,5st/m²) - incl 12,                     |            | icverinų     | goudies                            |
|         | Afhaaladres                               |                  | 100 (10 tot/m2) incl 12                                                      | <b>.</b> . |              |                                    |
|         | Afhaaladres verwijderen                   |                  | UMLS 495x138x149 (1970-                                                      | Inst       | tellen afha  | aladres indien                     |
|         | Project                                   |                  | LS Porotherm Lijmblok 10N 30x09x13,4                                         | ~          | zelf af      | te halen                           |
|         | Verwijder projectreferentie               |                  | LS Porotherm Lijmblok 10N 50x10x13,4<br>LS Porotherm Lijmblok 10N 50x10x18,4 |            | 1.00 0.00    | 0.00 0                             |
|         | Opslaan als kladversie                    |                  | LS Porotherm Lijmblok 10N 50x10x23,4                                         |            | 2.00 1728.00 | -90.00 0                           |
|         | Kladversie laden                          |                  |                                                                              |            |              |                                    |
|         | Opslaan, niet vrijgeven                   |                  | -                                                                            |            |              |                                    |
|         | Afdrukken (en verzenden)                  | F8               |                                                                              |            |              |                                    |
|         | Tonen (en verzenden)                      | F9               |                                                                              |            |              | -                                  |
| Ī       | Bereken totaal bestelvoorstel huidige tab | Shift+F6         | N + − ✓ X Ö ✓ Priizen                                                        | <b>m</b>   |              | Lev. gewenst 29/06/2017            |
|         | Bestelvoorstellen overnemen               | F6               | OULIN BRICKS BVBA                                                            |            |              | Betaling                           |
|         | Annuleren / niet opslaan                  |                  | uurkorting :<br>lingskorting :                                               |            |              | Facturatie                         |
| 1       | · · · ·                                   |                  | ejaarskorting :<br>-Franco :                                                 |            |              | Levering                           |
|         | Sluiten                                   |                  | htkost :<br>ringstermijn : 1                                                 |            |              |                                    |
|         |                                           | To               | ot. : 384.00                                                                 |            |              |                                    |
| Ref     | Verzend naai                              | Voor filiaal : 1 |                                                                              |            |              | AP voor kiklasse 1, ongeacht klant |
| DUMO    | OULIN BRICKS BVBA NV WIENERBERGER         |                  |                                                                              |            |              |                                    |
| DUMO    | JLIN BRICKS BVBA                          |                  | Totaal : 2112.00                                                             | 0          |              |                                    |
| 751032  |                                           |                  |                                                                              |            |              |                                    |

## Receptie goederen, zonder scanner

- Procedure put-away
  - controleer inhoud vracht vs. leveringsbon leverancier
  - voer leveringsbon in in systeem
  - druk evt. etiketten (1 per lijn) voor goederen met wegzetlocatie
  - druk putaway-list (wegzetbon) van de geleverde goederen
  - wegzetten op locatie
- Praktisch : in deze presentatie : kort (zie andere opleiding voor uitgebreide opvolging aankoopbestellingen, scanner, ...)

#### Opvolgen aankoopbestellingen

#### Menu : aankoop -> bestelling opvolgen

|                                             | Opvolgen bestellingen aan leveranciers                                                                                                    | Aankoonorders |
|---------------------------------------------|----------------------------------------------------------------------------------------------------|---------------|
|                                             | Bestand Bestelling Orderbevestiging Levering Factuur Opties                                                                                                    | Adinoopolacis |
|                                             | Bon         Leverancier         Besteld op         Verwacht         Bevestigd/beschi Opmerking         Ref.         Int.Opmerking         Groeps           48595         DUMOULIN BRICKS BVBA         28/06/2017         29/06/2017         0         384.00           48596         NV WIENERBERGER         28/06/2017         29/06/2017         0         1728.00 | Details       |
| Bon Opvragen F4                             |                                                                                                    | Details       |
| Bons van leverancier F10                    | Artikel Code Lev. Omschrijving A.P. % Besteld Geleverd Saldo Totaal Int.Opm. Bev                                                                                                    | geselecteerde |
| Bons met Artikel F3                         |                                                                                                    | bostolling    |
| Toon bons van alle filialen                 |                                                                                                    | Destenniy     |
| Zoek Leveringsbonreferentie van leverancier |                                                                                                    |               |
| Sluiten (Esc)                               |                                                                                                    |               |
|                                             | Ro                                                                                                    |               |
|                                             | ID Lev.Ref. Geleverd op Totaal Doc. Fact.Ref.Lev of opmerking                                                                                                    |               |
|                                             |                                                                                                    |               |
| Leveringen                                  |                                                                                                    |               |
| aesoloctoordo                               |                                                                                                    | Details       |
| yeselecteerue                               |                                                                                                    | accelecteerde |
| bestelling                                  |                                                                                                    | geselecteerue |
| 3                                           |                                                                                                    | levering      |
|                                             | Genevens sinds 01/05/2016 Enkel open                                                                                                    |               |
|                                             |                                                                                                    |               |
|                                             | Toon bons van <u>a</u> lle filialen                                                                                                    |               |

| Opvolgen bestellingen aan leveranciers                               |                                                                       |                                               |
|----------------------------------------------------------------------|-----------------------------------------------------------------------|-----------------------------------------------|
| Bestand Bestelling Orderbevestiging Leveri                           | ng Factuur Opties                                                     |                                               |
| Bon Leverancier                                                      | Levering invoeren                                                     |                                               |
| 48595 DUMOULIN BRICKS BVBA<br>48596 NV WIENERBERGER                  | Bewerk levering Document koppelen/tonen Omschakelen levering/afhaling | Levering<br>invoeren                          |
| Artikel Code Lev. Omschrijv<br>1100176 12593220 PLS Porot            | Markeer : annuleer saldo, geen nalevering F7                          | Int.Opm.         Bev ▲           30         = |
|                                                                      | Wegzetbon saldo nog te leveren<br>Putaway-bon geselecteerde levering  | -                                             |
|                                                                      | Putaway-bon geselecteerde levering, en barcode-etiket per lijn        |                                               |
| Leveringen                                                           |                                                                       | Rc                                            |
| ID Lev.Ref. Geleverd op                                              | Totaal Doc. Fact.Ref.Lev of opmerking                                 |                                               |
| Gegevens sinds 01/06/2016 Enkel open<br>Enkel niet-vr<br>Toon bons v | ijgeg.<br>an alle filialen                                            |                                               |

| Levering invoeren Verplichte referent                                                                                                    | tie leveringsbon leverancier 💦 🖃 🔤                                                                                     |
|----------------------------------------------------------------------------------------------------|----------------------------------------------------------------------------------------------------|
| Bestand Lijn Opties Referentie Nummer bestelbon : 48596 Leverancier : 579 NV WIE                                                                                                    | NERBERGER                                                                                                    |
| Artikel Art.code Lev. Omschrijving EH Besteld Reeds Gelev<br>1100176 12593220 PLS Porotherm Lijmblok 10N 50x10x23,4 stk 864<br>Aantal<br>besteld<br>Reeds geleverd                                                                                                    | Aantal weg te zetten<br>op standaardlocatie,<br>typ aantal of dubbelklik<br>om over te nemen.<br>Alles bevestigen : F6 |
| Image: Constraint of the second second sec | Selecteer afwijkende<br>wegzetlocatie :<br>dubbelklik                                                                  |

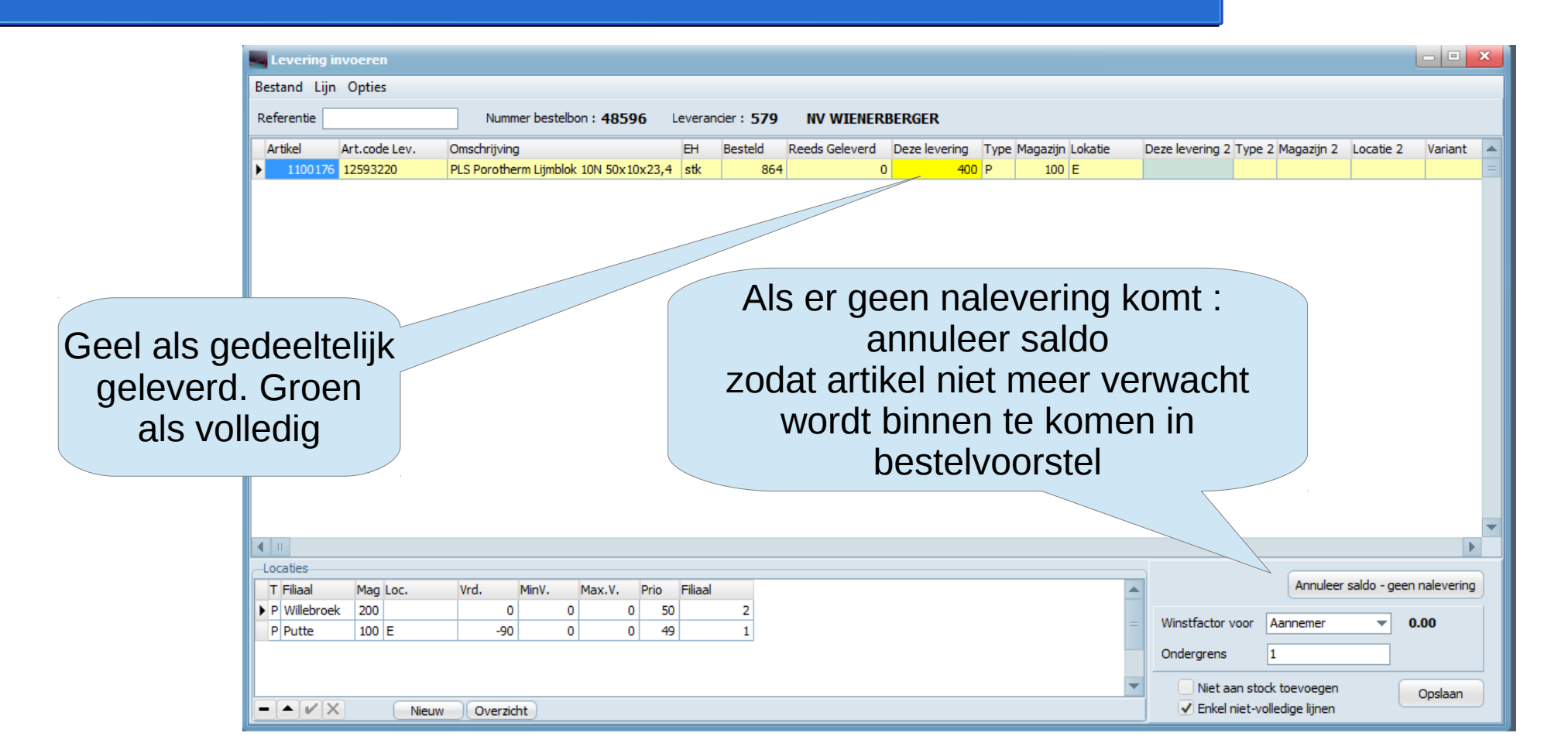

|                      | Copvolge    | Opvolgen bestellingen aan leveranciers                      |              |                        |            |              |               |           |        |          |             |                        | • ×          |
|----------------------|-------------|-------------------------------------------------------------|--------------|------------------------|------------|--------------|---------------|-----------|--------|----------|-------------|------------------------|--------------|
|                      | Bestand Be  | Bestand Bestelling Orderbevestiging Levering Factuur Opties |              |                        |            |              |               |           |        |          |             |                        |              |
|                      | Bon         | Leverancier                                                 | Bes          | teld op V              | erwacht    | Bevestigd/be | schi Opmerkin | g Ref.    | 1      | Int.Opm. | Afh. Doc. T | otaal                  | Groeps 🔺     |
|                      | 48595       | DUMOULIN BRICKS                                             | BVBA 28/     | 06/2017 2              | 29/06/2017 |              |               |           |        |          | 0           | 384.00                 |              |
|                      | 48596       | NV WIENERBERGER                                             | 28/          | 06/2017 2              | 29/06/2017 |              |               |           |        |          | 0           | 1728.00                |              |
|                      | 4           |                                                             |              |                        |            |              |               |           |        |          |             |                        |              |
|                      | Artikel     | Code Lev.                                                   | Omschrijving |                        |            | A.P.         | % Besteld     | Gelev     | erd    | Saldo    | Totaal      | Int.Opm.               | Bevest       |
|                      | 11001       | 7 <mark>6</mark> 12593220                                   | PLS Porother | m Lijmblok 1           | 10N 50×10× | 2            | 0             | 864       | 400.00 | 464.00   | 1728.00     | )                      |              |
| Terug in overzicht : |             |                                                             |              |                        |            |              |               |           |        |          |             |                        |              |
| hostalling goal      |             |                                                             |              | C                      | Jok I      | iin ae       | പം            | nvoll     | ച      | ni       |             |                        |              |
| bestelling geel      | 11          |                                                             |              |                        |            | ijn ge       |               |           | cu     | ig       |             |                        |              |
| want onvolledig      |             |                                                             |              |                        |            |              |               |           |        |          |             |                        |              |
| J                    | veringen    |                                                             |              |                        | -          |              |               |           |        |          |             |                        | RC           |
|                      | ID 47926    | Lev.Ref.                                                    | Geleverd     | op Totaal              | Doc.       | Fact.Ref.Lev | of opmerking  |           | Aa     | antal A  | rt.Nr. C    | imschr.<br>IS Borothor | m Liimblok   |
|                      | 7/030       | 1324                                                        | 20/00/20     | 01/ 00                 | 0.00       |              |               |           |        | -100     | 1100176 P   | La Porouier            | IT LIJITDIOK |
|                      |             |                                                             |              |                        |            |              |               |           |        |          |             |                        |              |
|                      |             |                                                             |              |                        |            |              |               |           |        |          |             |                        |              |
|                      |             |                                                             |              |                        |            |              |               |           |        |          |             |                        |              |
|                      |             |                                                             |              |                        |            |              |               |           |        |          |             |                        |              |
| Eerste deellevering  |             |                                                             |              |                        |            |              |               |           |        |          |             |                        |              |
|                      | <b>4</b> II |                                                             |              |                        |            |              |               | •         |        | 1        |             |                        |              |
|                      | Consultant  | ainda 01/06/2016                                            | Enkel one    |                        |            |              | (             | Manalauru |        | C ol in  |             |                        |              |
|                      | Gegevens    | sinus 01/06/2016                                            | Enkel niet   | -vrijgeg.              |            |              | l             | vernieuw  |        | Sluite   | en          |                        |              |
|                      |             |                                                             | Toon bon     | s van <u>a</u> lle fil | lialen     |              |               |           |        |          |             |                        |              |
|                      |             |                                                             |              |                        |            |              |               |           |        |          |             |                        |              |

#### Tweede deellevering invoeren

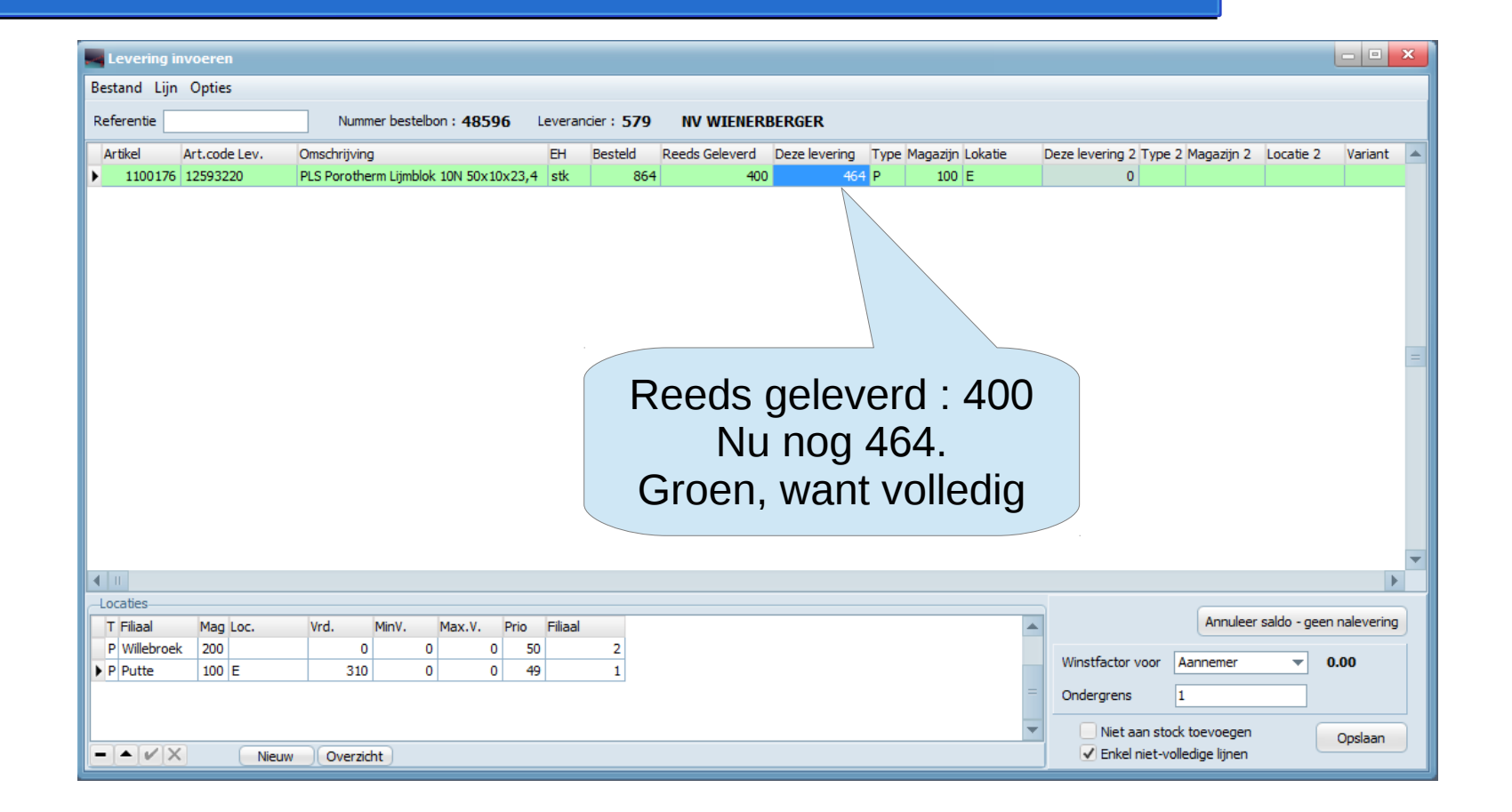

| 1     |                  |                                   |                                                | _                         |                                                           |          |                | a.,               |                  | IC   |
|-------|------------------|-----------------------------------|------------------------------------------------|---------------------------|-----------------------------------------------------------|----------|----------------|-------------------|------------------|------|
|       | <b>Opvolgen</b>  | bestellingen aan lev              | eranciers                                      | _                         | Open geassocieerde bestelling klant                       |          |                |                   |                  |      |
|       | Bestand Bes      | telling Orderbevestig             | ging Levering Factuur Opt                      | tie                       | Orderbevestiging (leveringsdatum) voor individuele lijnen |          |                |                   |                  | , V  |
|       | Bon L<br>48595 [ | everancier<br>DUMOULIN BRICKS BVB | Besteld op Vanvacht<br>A 28/06/2017 29/06/2017 | 7                         | Voorraadaanpassing, herverpakking                         |          | F11            |                   |                  | in   |
|       | ▶ 48596 I        |                                   | 19/06/2017 29/06/2017                          | 7                         | Artikelfiche                                              |          |                |                   |                  |      |
|       |                  | Reci                              | 10                                             |                           | Prijs opzoeken                                            |          |                |                   |                  |      |
|       | Artikel          | Code Lev. On                      | nschrijving                                    | 4                         | Offertehistoriek                                          |          |                |                   |                  |      |
|       | 1190176          | 12593220 PL                       | S Porotherm Lijmblok 10N 50x10                 | Эх                        | Bestel- en verkoophistoriek                               |          |                |                   |                  |      |
|       |                  |                                   |                                                |                           | Aankoophistoriek                                          | _        |                |                   |                  |      |
|       |                  |                                   |                                                |                           | Voorraadmutaties                                          | <b>-</b> | /oorraadm      | utaties           |                  |      |
|       | 4                |                                   |                                                |                           | Voorraadpredictie                                         | K        | Gies artikel   | 1100176           |                  |      |
|       | Leveringen       | Leveringen                        |                                                |                           | Open/toon bestelling                                      |          |                |                   | The second       | -    |
|       |                  | ev Pef                            | Celeverd on Totaal Doc                         | -                         | Som van kolom/selectie                                    | -        | 1010744        | /vijziging<br>-96 | 11ja<br>17/05/20 | /    |
|       | ↓ 47836 1        | 224                               | 28/06/2017 800.00                              |                           | Zosk                                                      |          | 1010748        | -192              | 17/05/2          |      |
|       | 47837 1          | 23                                | 28/06/2017 928.00                              | -                         |                                                           |          | 1013268        | 96                | 22/05/           |      |
|       |                  |                                   |                                                |                           |                                                           |          | 1013751        | -1728             | 22/05            | 17   |
|       |                  |                                   |                                                |                           | Zoek volgende                                             |          | 1014933        | -480              | 24/0             | 177  |
|       |                  |                                   |                                                |                           | Zoek vorige                                               |          | 1015244        | 480               | 24 /20           | 17 1 |
|       | Tweede           |                                   |                                                |                           | Foto                                                      |          | 1015250        | 1728              | 24 \$5/20        | 17 1 |
| Tw    |                  |                                   |                                                |                           | Leveranciersfiche                                         |          | 1018121        | -480              | 3/05/20          | 17 1 |
|       | eellevering      |                                   |                                                | Leveranciersfiche on maat |                                                           | 1019387  | 464            | 28/06/20          | 17 1             |      |
| leell |                  |                                   |                                                | Links                     |                                                           | 11       |                |                   |                  |      |
|       |                  | 2010                              | Enkel niet-vrijgeg.                            |                           | Geselecteerde Documenten                                  |          | / Enkel dit fi | iliaal            |                  |      |
|       |                  |                                   | Toon bons van <u>a</u> lle filialen            |                           | obsected a bootamenten                                    | - `      |                |                   |                  |      |

Inderdaad 2 inkomende leveringen geregistreerd in de voorraad van dit artikel (400 st en 464 st)

|            |                          |            |             | ×  |
|------------|--------------------------|------------|-------------|----|
| 7          |                          | Vanaf      | 28/06/2016  | Ŧ  |
|            | tpe                      | Opm.       |             | D  |
| 64         | 200 - Uitgaande levering | B:247276   |             | Ν  |
| 2:09       | 200 - Uitgaande levering | B:247038   |             | N  |
| .34:25     | 100 - Inkomende levering | B:48255 L: | :47431      | E١ |
| 17:01:15   | 100 - Inkomende levering | B:48112L:  | :47472      | JL |
| 7:20:03    | 200 - Uitgaande levering | B:247382   |             | I۱ |
| 7 7:21:34  | 200 - Uitgaande levering | B:247030   |             | I۱ |
| 7 12:37:22 | 100 - Inkomende levering | B:48279 L: | 47581       | Ji |
| 7 12:39:05 | 100 - Inkomende levering | B:48377L:  | :47583      | Ji |
| 7 16:41:39 | 200 - Uitgaande levering | B:249556   |             | Ji |
| 7 14:18:26 | 100 - Inkomende levering | B:48596 L: | :47836      | Jc |
| 7 14:23:06 | 100 - Inkomende levering | B:48596 L: | 47837       | Jc |
|            |                          |            |             |    |
|            |                          |            |             |    |
|            |                          | pt ot      | aal Sluiten |    |